## 3 新規申請

3-1 入力画面への移動

埼玉県事業者申請ポータルにアクセスし、ログインをしてください。 URL:<u>https://saitamapref.service-now.com/csm</u>

## ①「難病指定医療機関」をクリックしてください。

|                | 事業者申請ポータル           |
|----------------|---------------------|
|                |                     |
| ログイン           | ● 事業者登録             |
| ログインはこちらから     | 事業者登録はこちらから         |
| 緑化計画届出制度       | 難病指定医療機関            |
| 緑化計画届出制度はこちらから | 難病指定医療機関の指定申請はこちらから |

②「(難病)指定医療機関-新規申請-」をクリックしてください。

| カデゴリ<br>事業者内管理者メニュー<br>緑化計画価出制度<br><b>離病指定医療機関</b> | 難病指定医療機関                            |                                    |                                     |
|----------------------------------------------------|-------------------------------------|------------------------------------|-------------------------------------|
|                                                    | (難病)指定医療機関-新規申請-<br>難病指定医療機関の指定新規申請 | (難病)指定医療機関・更新申請<br>醫病指定医療機関の指定更新申請 | (難病)指定医療機関-変更届出-<br>難病指定医療機関の指定変更届出 |
|                                                    | 詳細を表示                               | 詳細を表示                              | 詳細な表示                               |
|                                                    | (對病)指定医療機関-辞退申出-<br>難病指定医療機関の指定辞退申出 |                                    |                                     |
|                                                    | 詳細を表示                               |                                    |                                     |

3-2 申請情報の入力

①「開設者・事業者の情報」は事業者登録をした際の情報が自動入力されます。

| 開設者・事業者の情報           |  |
|----------------------|--|
| * 事業者名               |  |
| 埼玉県庁                 |  |
| *開設者・事業者の代表者氏名       |  |
| 均玉太郎                 |  |
| *開設者・事業者の代表者役職       |  |
| 理事長                  |  |
| *開設者・事業者の電話番号        |  |
| 000-0000-0000        |  |
| *開設者・事業者の郵便番号        |  |
| 330-0063             |  |
| *開設者・事業者の所在地         |  |
| 埼玉県 さいたま市浦和区 高砂1-1-1 |  |
|                      |  |

②画面の案内に従い、申請内容を入力してください。

画面右側に、「未入力の必須項目」が表示されます。項目名をクリックすると、当該入力項 目にカーソルが移動します。

※本システムでは「医療機関コード」が非常に重要な情報となりますので、入力間違えのな いように御注意ください。

| 指定医療機関情報<br>*指定医療機関申請区分                                                                                                    |   | 送信               |
|----------------------------------------------------------------------------------------------------|---|------------------|
| 满院                                                                                                    |   |                  |
| ● 医凝凝調 コード ●                                                                                                    |   | 未入力の必須項目         |
| 保険医療機関のコードを半角英数字で入力してください。<br>1・2桁目には「11」と入力してください。<br>3桁目について、医料は「1」、歯科は「3」、薬局は「4」、訪問看護等は「6」、介護医療院は「B」を入力してください。<br>3、<br>残りの7桁には、厚生局から付与されたコードを入力してください。<br>※「歯科」としても指定を受ける場合は、「歯科」の医療機関コードとして別途申請が必要です。 | × | 関設者・事度者の電話番号 所在地 |
| *指定医療機関の名称 🥥                                                                                                    |   |                  |
| 医療機関の正式名称、フリガナ、及び、所在地を正確に記入してください。                                                                                                    | × |                  |
| 埼玉県庁病院                                                                                                    |   |                  |
| * 指定医療機関の名称(フリガナ)                                                                                                    |   |                  |
| サイタマケンチョウビョウイン                                                                                                    |   |                  |

※「指定開始日」の項目の初期値はシステムを操作している日付が自動入力されていますが、 必ず関東厚生局から指定を受けた日付以降のものを入力してください。

| 指定開始日を記入してください。                        | × |
|----------------------------------------|---|
| 半角数字と"-(ハイフン)"でご入力ください。(例:2022-04-01)  |   |
| りレンダーからも日付を選択可能です。                     |   |
| ただし、新規開設の場合、国の保険医療機関などの指定年月日以降にしてください。 |   |
|                                        |   |

③必須項目を全て入力し終えると、「未入力の必須項目」が消去され、申請が可能になりま すので、「送信」をクリックしてください。

| 指定医療機関情報                                                                                                    |   |   |                                                                                                    |
|----------------------------------------------------------------------------------------------------|---|---|----------------------------------------------------------------------------------------------------|
| *指定医療機關申請区分                                                                                                    |   | 1 | and the second second s |
| 病院                                                                                                    | • |   | 送信                                                                                                    |
| *医療機関コード 😡                                                                                                    |   |   |                                                                                                    |
| 保険医療機関のコードを半角英数字で入力してください。<br>1 ・2 桁目には「1 1」と入力してください。<br>3 桁目について、医科は「1」、歯科は「3」、薬局は「4」、訪問看護等は「6」、介護医療院は「B」を入力してください。<br>い。<br>残りの7 桁には、厚生局から付与されたコードを入力してください。<br>※「歯科」としても指定を受ける場合は、「歯科」の医療機関コードとして別途申請が必要です。 | × |   |                                                                                                    |
| 1137847874                                                                                                    |   |   |                                                                                                    |
| * 指定医療機関の名称 ●                                                                                                    |   |   |                                                                                                    |
| 医療機関の正式名称、フリガナ、及び、所在地を正確に記入してください。 🗙                                                                                                    |   |   |                                                                                                    |
| 医療法人 埼玉県庁病院                                                                                                    |   |   |                                                                                                    |
| * 指定医療機関の名称(フリガナ)                                                                                                    |   |   |                                                                                                    |
| イリョウホウジン サイタマケンチョウビョウイン                                                                                                    |   |   |                                                                                                    |
| * 郵便番号                                                                                                    |   |   |                                                                                                    |
| 000-0000 住所を自動入力                                                                                                    |   |   |                                                                                                    |

3-3 申請受理完了のメール

①「申請を実施します。」という画面が表示されますので、「送信」をクリックしてください。

| 申請を実施します。 | ×       |
|-----------|---------|
| 申請元 ❹     |         |
|           | キャンセル送信 |

②申請後、受付完了を通知するメールが届きます。

| 【難病<br>受付這                                                                                                    | 新指定医療機関】(難病)指定医療機関−新規申請−<br>通知(申請番号:CS0001611)                                                                                                    | 2022年04月08日 |
|----------------------------------------------------------------------------------------------------|----------------------------------------------------------------------------------------------------|-------------|
| 差出人:<br>宛先:<br>Cc:<br>添付:                                                                                                    | IT Service Desk <mitsubishiresearchinstitutedcscoltddemo4@service< td=""><td>-now.com&gt;</td></mitsubishiresearchinstitutedcscoltddemo4@service<> | -now.com>   |
|                                                                                                    | 様                                                                                                    |             |
| 難病指定<br>内容確認                                                                                                    | 医療機関の(難病)指定医療機関-新規申請-を受け付けました。<br> 後、結果を通知します。                                                                                                    |             |
| 受受事医指指指しての時代の時代の時代の時代の時代である。<br>一般の時代である。<br>一般の時代である。<br>一のの時代である。<br>一のの時代である。<br>一のの時代である。<br>一のの時代である。<br>一ののの時代である。<br>一ののの時代である。<br>一ののの時代である。<br>一ののののでののでの。<br>一ののののでののでののでののでののでの。<br>一ののののでののでののでののでののでののでののでののでののでのでののでののでのでの | :: CS0001611<br>:: 2022-04-08 11:39:43 JST<br>:: 埼玉県庁<br>: 山一下: 1112345678<br>- 機関種別:: 病院<br>- 機関新:: 埼玉県庁<br>- 機関所在地:: 埼玉県庁                        |             |
| ※このメ                                                                                                    | ールは送信専用のため、ご返信いただいてもお答えできません。あらかじめこ                                                                                                    | 【了承ください。    |

3-4 指定書交付通知メール

①申請が承認され指定書が交付されると、通知メールが届きます。

「リンク」をクリックすると、ログイン画面に移動します。ユーザー名とパスワードを入 力し、ログインしてください。

| 【難病指定医療機関】(難病)指定医療機関−新規申請−<br>受理通知(申請番号:CS0001674)                                                                                | 2022年11月14日 14時16分17秒 |
|----------------------------------------------------------------------------------------------------|-----------------------|
| 差出人: IT Service Desk <mitsubishiresearchinstitutedcscoltddemo4@servic<br>宛先:</mitsubishiresearchinstitutedcscoltddemo4@servic<br> | e-now.com>            |
| <b>添付:</b>                                                                                                    |                       |
| (ユーザー名: <br>                                                                                                    | 81141 = 1 +           |
| 後山東いてありまじに(現場が)相定医療数(図ー初及中語)(中語番号:(SOUUTO/4) を受理<br>指定書、及び、コメントの確認をお願いします。<br>更新申請、変更扇出、辞退申出の際は、「登録済み医療機関情報をコピー」にて医療              | 戦関コードをご指定ください。        |
| リンク<br>※直去の中前に指定書が添付されている場合、必ずダウンロードして保管してくださ<br>※このメールは洋信専用のため、ご返信いただいてもお答えできません。あらかじめ                                           | い。<br>ごて承ください         |

②県から添付された pdf をクリックし、ダウンロードしてください。

| 師病指定医療機関の指定新規申請                                   |    |
|---------------------------------------------------|----|
| ここにメッセージを入力してください                                 |    |
| 疾病対策課_担当 疾病対策課_担当<br>2022-11-14 14:15:40 ● 追加コメント | 疾疾 |
| 指定書を交付します。ダウンロードをし、適切に保管<br>してください。               |    |
| 疾病対策課_担当疾病対策課_担当<br>2022-11-14 14:14:46           | 疾疾 |
| 埼玉県提示資料_テスト用指定書.pdf<br>50.6 KB                    | T  |

## 7 コメント機能

7-1 通知メールからコメント内容を確認する

申請内容に不備があった場合、県からシステム内のチャットにより、確認の連絡を行います ので、システムにログインし、訂正内容を返信してください。

①県からのチャットが送信されると、その旨を通知するメールが届きます。

「リンク」をクリックすると、ログイン画面に移動します。ユーザー名とパスワードを入力 し、ログインしてください。

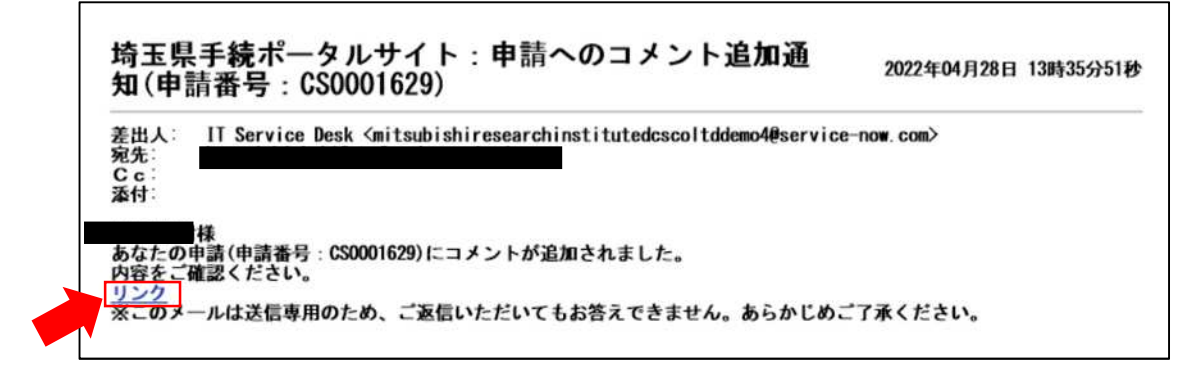

②ログインをすると、県からのコメントを確認する画面に移動します。

画面右側が申請者から県へのコメント、画面左側が県から申請者へのコメントとなります。

| ここにメッセージを入力してください                                          |                                         | 送 |
|------------------------------------------------------------|-----------------------------------------|---|
| 疾病対策課_担当疾病対策課_担当<br>2022-05-11 14:23:22 ● 追加コメント           | 疾疾                                      |   |
| ご入力された医療機関の所在地に誤りがあります。正<br>しい医療機関の所在地を教えていただけますでしょう<br>か。 |                                         |   |
|                                                            | 埼玉太郎                                    |   |
|                                                            | 頃本 2022-05-11 05:21:34<br>CS0001631作成済み |   |
|                                                            | Rabis                                   |   |

③コメント内容を確認し、「ここにメッセージを入力してください。」と書かれた箇所をクリ ックし、訂正情報を入力し、「送信」をクリックしてください。

| 医療機関の所在地は「~」となります。                                         | ż                               | ŝĒ |
|------------------------------------------------------------|---------------------------------|----|
| 疾病対策課_担当 疾病対策課_担当<br>2022-05-11 14:23:22 ● 追加コメント          | 疾疾                              |    |
| ご入力された医療機関の所在地に誤りがあります。正<br>しい医療機関の所在地を教えていただけますでしょう<br>か。 |                                 |    |
|                                                            | 埼玉 太郎<br>均太 2022-05-11 05:21:34 |    |
|                                                            | CS0001631作成済み                   |    |
|                                                            | 開始                              |    |

7-2 メールを削除してしまった場合などのコメント確認方法

①埼玉県事業者申請ポータルにログインし、画面右上に表示される「過去の申請」をクリッ クしてください。

|                                  |                                  |                                  | 過去の申請 | 梅太 埼玉 太 |
|----------------------------------|----------------------------------|----------------------------------|-------|---------|
|                                  |                                  |                                  |       |         |
| 難病指定医療機関                         |                                  |                                  |       |         |
| (難病)指定医療機関-新規<br>難病指定医療機関の指定新規申請 | (難病)指定医療機関-更新<br>離病指定医療機関の指定更新申請 | (難病)指定医療機関-変更<br>靴柄指定医療機関の指定変更届出 |       |         |
| 詳細を表示                            | 詳細を表示                            | 詳細を表示                            |       |         |
| (難病)指定医療機関・辞退<br>難病指定医療機関の指定辞退中出 |                                  |                                  |       |         |
| 詳細を表示                            |                                  |                                  |       |         |

②過去に申請した履歴が表示されますので、該当するものをクリックしてください。

| 過去の申請      | 申請        | 申請              |      |      |        |                     | キーワード検索 Q           |  |
|------------|-----------|-----------------|------|------|--------|---------------------|---------------------|--|
| べての申請      | 番号        | 概要説明            | 事業者  | 申請者  | ステータス  | オープン                | 更新日時 🗸              |  |
| アクションが必要です | CS0001631 | 難病指定医療機関の指定新規申請 | 埼玉県庁 | 埼玉太郎 | 新規     | 2022-05-11 14:21:34 | 2022-05-11 14:30:02 |  |
| 1分の申請      | CS0001625 | 難病指定医療機関の指定新規申請 | 埼玉県庁 | 埼玉太郎 | 新規     | 2022-04-18 15:10:00 | 2022-04-18 15:10:34 |  |
| 目分の要求      | CS0001620 | 難病指定医療機関の指定更新申請 | 埼玉県庁 | 埼玉太郎 | クローズ済み | 2022-04-14 15:53:15 | 2022-04-15 11:03:19 |  |
|            | CS0001619 | 難病指定医療機関の指定新規申請 | 埼玉県庁 | 均玉太郎 | クローズ済み | 2022-04-14 15:19:38 | 2022-04-14 15:58:42 |  |